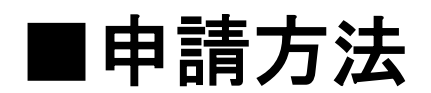

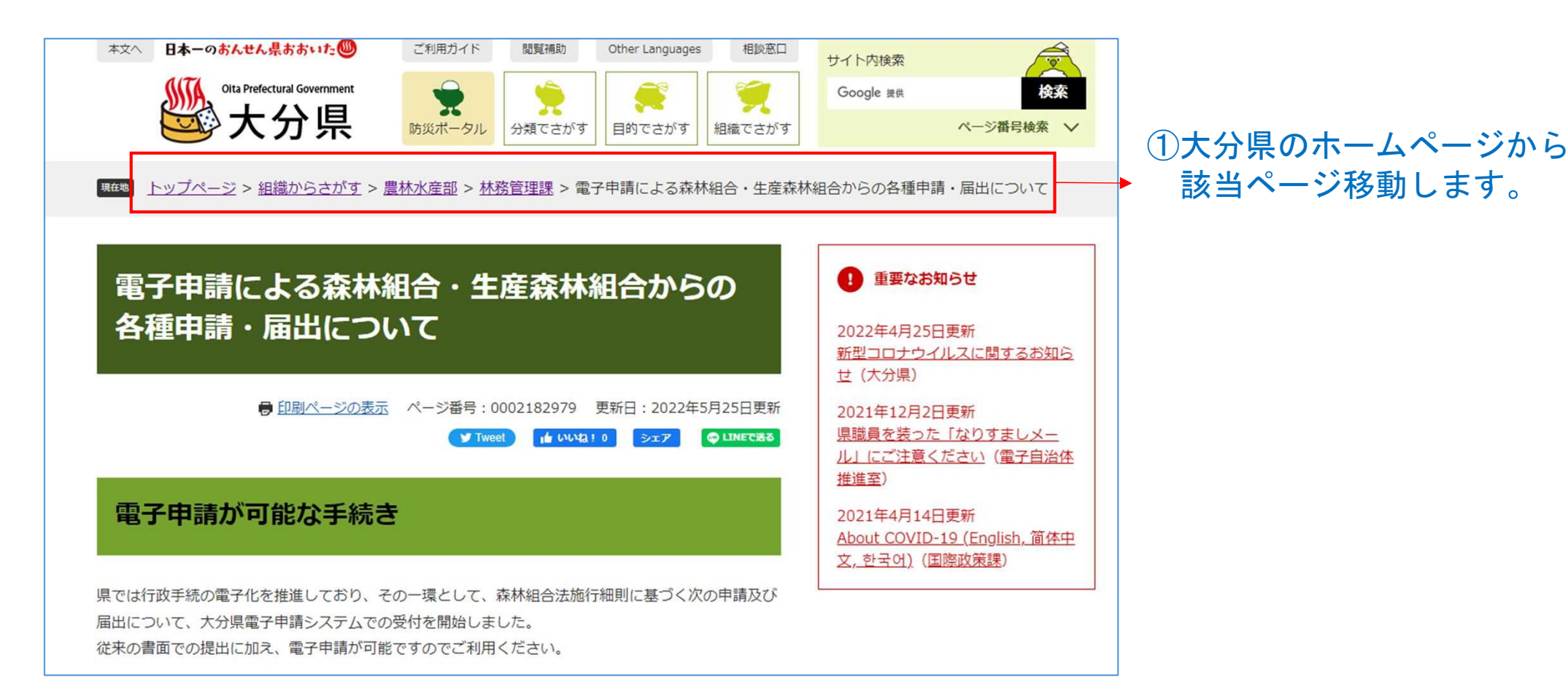

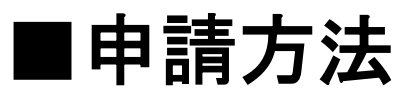

#### 電子申請による森林組合・生産森林組合からの 各種申請・届出について

● 印刷ページの表示 ページ番号:0002182979 更新日:2022年5月25日更新

Tweet # UU10 317 @LINETHS

#### 電子申請が可能な手続き

県では行数手続の電子化を推進しており、その一環として、森林組合法施行細則に基づく次の申請及び 届出について、大分県電子申請システムでの受付を開始しました。 従来の害面での提出に加え、電子申請が可能ですのでご利用ください。

・大分県電子申請システムで提出できる手続き 監査結果の報告(第28条) 総会等の終了の報告(第33条) 役員等の異動報告(第33条) 登記の完了報告(第33条) 登記の完了報告(第33条) 四半期等試算表の提出(第35条) 定款変更の認可申請(第35条) 定款変更の認可申請(第17条) 解散面(第18条) 消費結了の回出(第20条,第21条) 事故等の報告(第26条)

#### 申請先URL

手続きは、貸**輪振興局等**に申請フォームが分かれています。該当する振興局の申請フォームから申請し てください。

| 申請フォーム                                                                            |
|-----------------------------------------------------------------------------------|
| https://ttzk.graffer.jp/pref-oita/smart-apply/apply-procedure-<br>alias/shinmori1 |
| https://ttzk.graffer.jp/pref-oita/smart-apply/apply-procedure-<br>alias/shinmori2 |
| https://ttzk.graffer.jp/pref-oita/smart-apply/apply-procedure-<br>alias/shinmori3 |
| https://ttzk.graffer.jp/pref-oita/smart-apply/apply-procedure-<br>alias/shinmori5 |
| https://ttzk.graffer.jp/pref-oita/smart-apply/apply-procedure-<br>alias/shinmorid |
| https://ttzk.graffer.jp/pref-oita/smart-apply/apply-procedure-<br>alias/shinmori6 |
|                                                                                   |

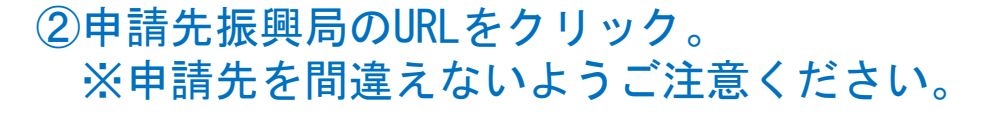

|       | 中請フォーム                                                                            |
|-------|-----------------------------------------------------------------------------------|
| 東部振興局 | https://ttzk.graffer.jp/pref-oita/smart-apply/apply-procedure-<br>alias/shinmori1 |
| 中部振興局 | https://ttzk.graffer.jp/pref-oita/smart-apply/apply-procedure-<br>alias/shinmori2 |
| 南部振興局 | https://ttzk.graffer.jp/pref-oita/smart-apply/apply-procedure-<br>alias/shinmori3 |
| 西部振興局 | https://ttzk.graffer.jp/pref-oita/smart-apply/apply-procedure-<br>alias/shinmori5 |
| 豊肥振興局 | https://ttzk.graffer.jp/pref-oita/smart-apply/apply-procedure-<br>alias/shinmori4 |
| 北部振興局 | https://ttzk.graffer.jp/pref-oita/smart-apply/apply-procedure-<br>alias/shinmori6 |
|       |                                                                                   |

■ログイン

| 森林組合法施行細則の規定に基づく届け出<br>(西部振興局)<br>大分県の「森林組合法施行細則の規定に基づく届け出(西部振興局)」のネ<br>ット申請ページです。 | <ul> <li>③申請手続フォームに記載している振興局<br/>名が管轄局か確認してください。</li> <li>振興局名が違う場合は、戻って正しい<br/>手続フォームに入り直す必要があります。</li> </ul> |
|------------------------------------------------------------------------------------|----------------------------------------------------------------------------------------------------|
| 森林組合法施行細則の規定に基づく届け出(西部振興局)とは<br>森林組合法施行細則の規定に基づく届け出                                |                                                                                                    |
|                                                                                    | <ul> <li>④認証は次の2種類を選べます。</li> <li>▶ ア "ログインして申請に進む"</li> </ul>                                                 |
| ログインして申請に進む                                                                        | イ"メールを認証して申請に進む"                                                                                               |
| ログインしていただくと、申請の一時保存ができるようになります。                                                    | 【留意点】                                                                                                    |
|                                                                                    | 1 メール認証の場合、申請した書類<br>を後で見直したり、書類の訂正等ができ                                                                        |
| メールを認証して申請に進む                                                                      | ません。                                                                                                    |
|                                                                                    | 」 <u>ア ロワイノして中間に進む を推奨し</u><br>」 ます。                                                                           |

# ■ログイン「ア"ログインして申請に進む"」の場合

| <b>Graffer</b><br>スマート申請                                    |                                                                                                    |
|-------------------------------------------------------------|----------------------------------------------------------------------------------------------------|
| G Googleでログイン                                               | ⑤GoogleもしくはLINEアカウントでの<br>ログインとなります。                                                                                                    |
|                                                             |                                                                                                    |
| 入力した情報が、GoogleまたはLINEに送信されることはありません。<br>または<br>メールアドレス 必須   | <ul> <li>GOOGIE、LINEアカウントは、めくまで</li> <li>有効なメールアドレスであることを確認するため使用されます。県にアカウントデータは共有されません。</li> <li>電子申請システムでは、県が申請を受けまた時をも見たした時、書類の</li> </ul> |
| パスワード 2018                                                  | 1012時や差し戻しをした時、書類の<br>訂正をした時等に申請者に自動通知されます。そのため、通知を受けたいメ<br>ールアドレス(職場のメールアドレス)                                                                 |
| Grafferアカウントでログイン                                           | <u>等)に紐付いたアカウント</u> とすること<br>を推奨します。                                                                                                    |
| パスワードをお忘れの場合 <u>リセット</u> することができます。                         |                                                                                                    |
| Grafferアカウント規約 C・プライバシーボリシー及び個人情報の取り扱いについて L記に同意してサービスを利用する |                                                                                                    |

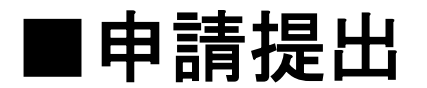

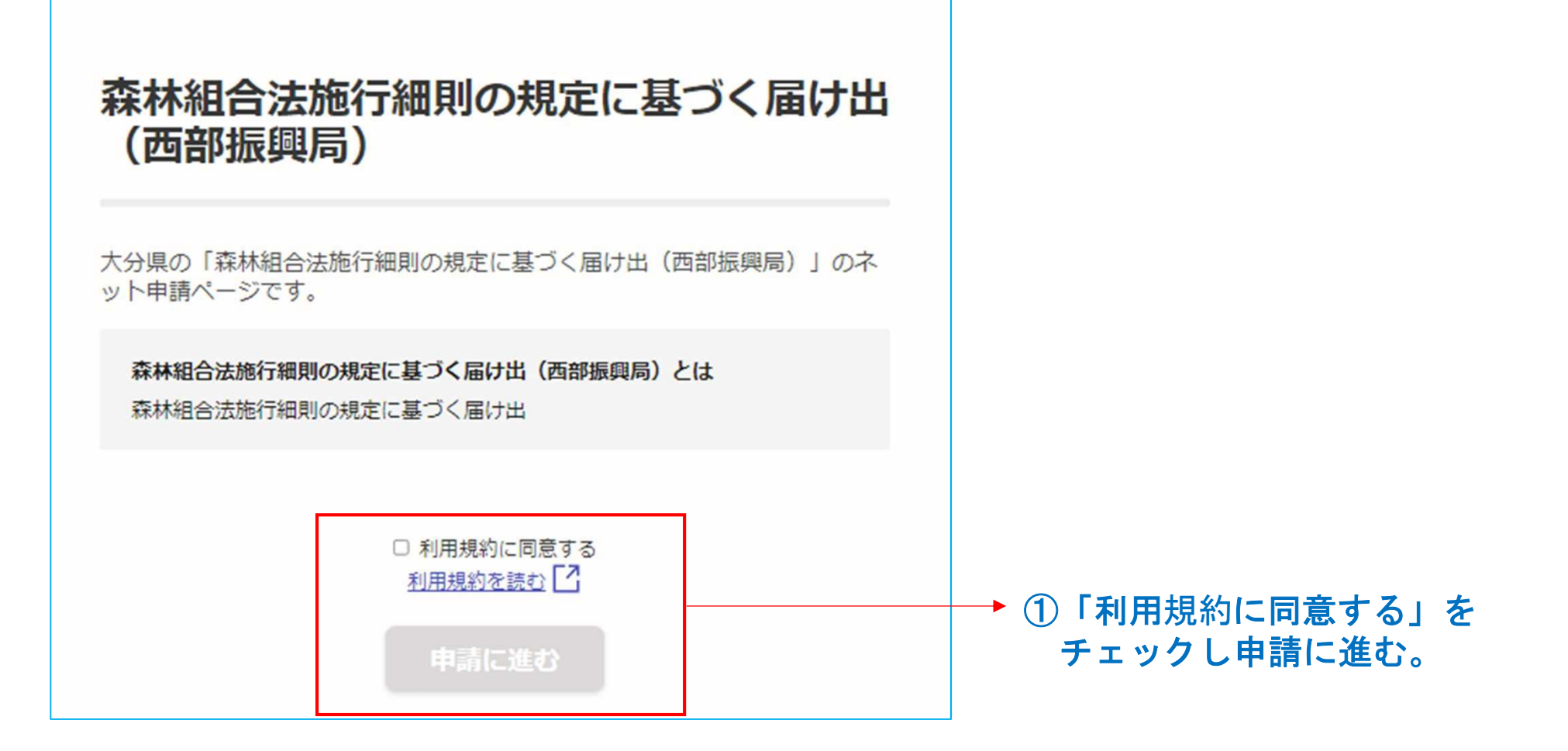

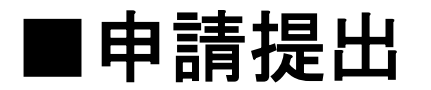

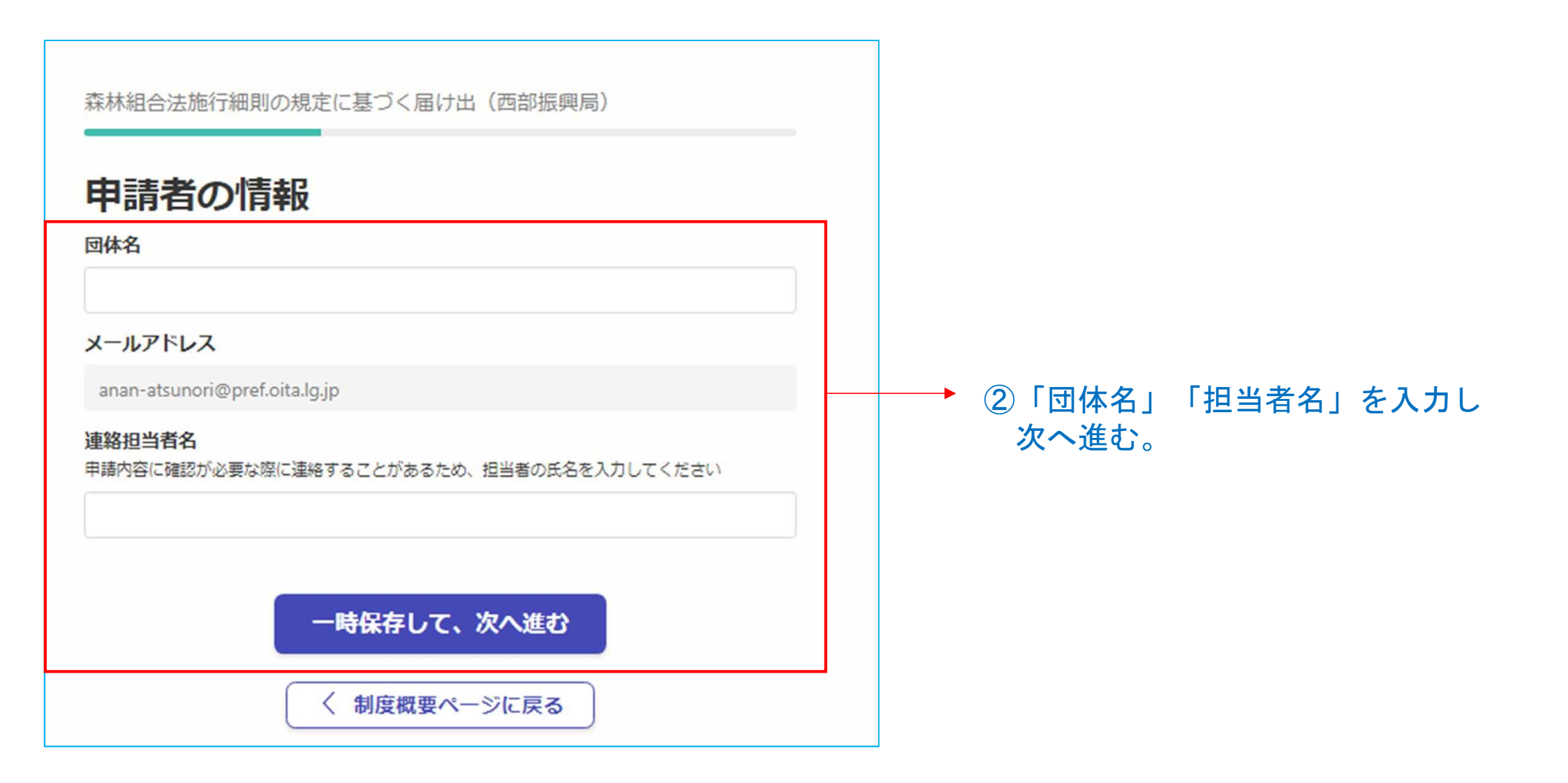

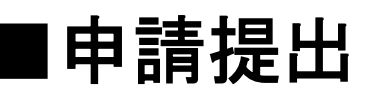

森林組合法施行細則の規定に基づく届け出(西部振興局)

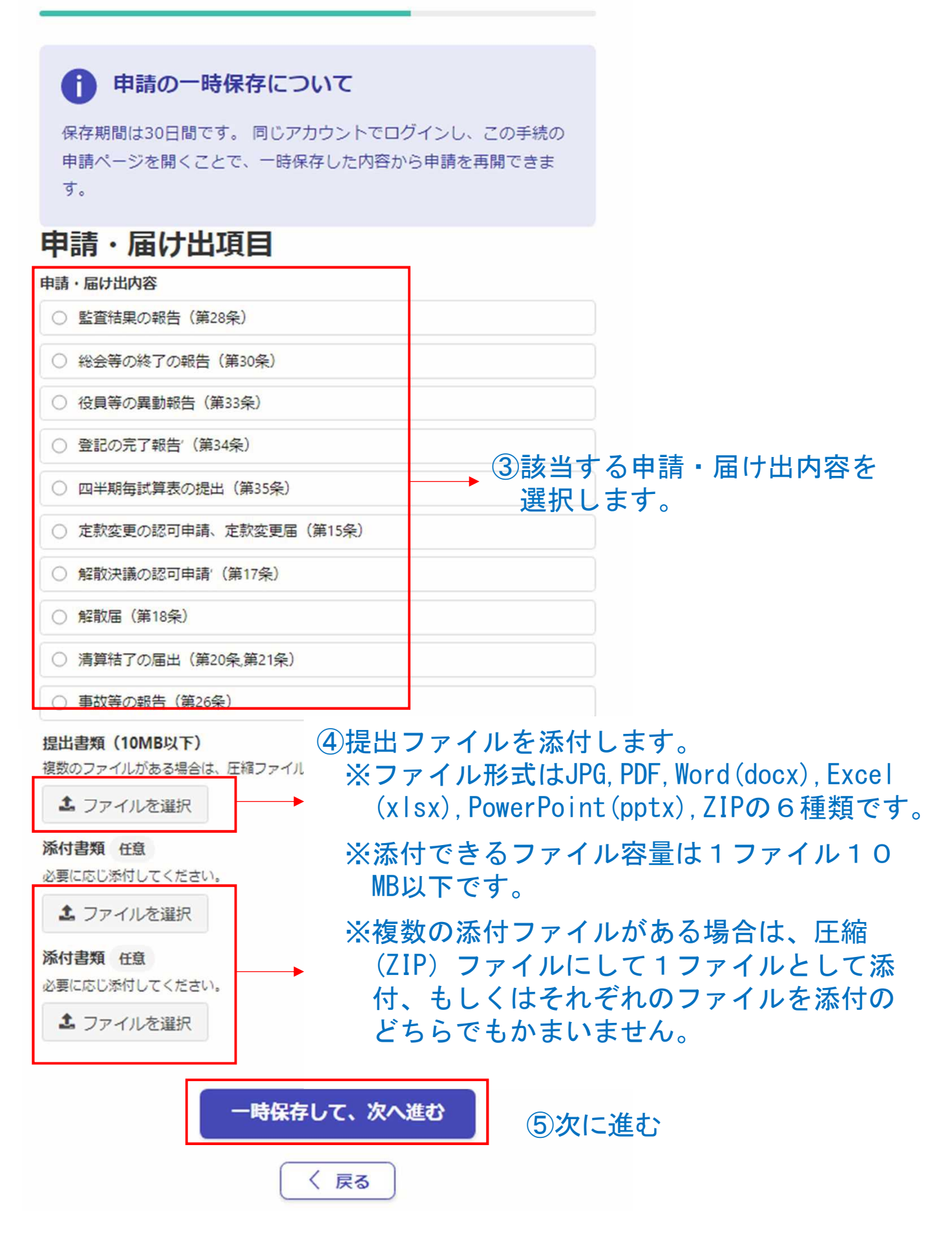

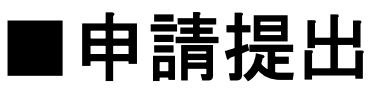

| 森林組合法施行細則の規定に基づく届け出(西部振興局     | <u>,</u>    |  |
|-------------------------------|-------------|--|
| 申請内容の確認                       |             |  |
| 申請者の情報                        |             |  |
| 申請者の種別                        | <u>編集する</u> |  |
| 団体                            |             |  |
| 回体名                           | <u>編集する</u> |  |
| テスト                           |             |  |
| メールアドレス                       |             |  |
| anan-atsunori@pref.oita.lg.jp |             |  |
| 連絡担当者名                        | <u>編集する</u> |  |
| 阿南                            |             |  |
| 申請・届け出項目                      |             |  |
| 申請・届け出内容                      | <u>編集する</u> |  |
| 監査結果の報告(第28条)                 |             |  |
| 提出書類(10MB以下)                  | <u>編集する</u> |  |
| 220304-7.pdf                  | ファイルを確認する   |  |
| 添付書類 任意                       | <u>編集する</u> |  |
| 添付書類 任意                       | <u>編集する</u> |  |
| この内容で申請する                     |             |  |

⑥申請内容を確認し、 修正があれば「編集する」をクリック。
 修正がない、もしくは修正が終わったら「この内容で申請する」をクリック

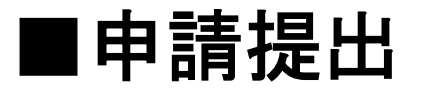

### 申請が完了しました

完了メールを登録頂いたメールアドレスに送信しました。また、申請内容は<u>こちら(申請詳細)</u>からご確認いただけます。

#### アンケートのお願い

今回ご利用いただいたオンラインでの手続きについて、感想をお聞か せください。

オンライン手続にはどのくらい満足いただけましたか?

### 

#### ご感想

今回行ったオンライン手続きに関する、ご感想やご意見をお聞かせください。

オンライン手続きの良かった点や、今後オンライン手続き をより良いものにするための改善点などを具体的にお聞か せください

### 申請手続きは以上となります。

Ŧ

## ■申請状況の確認

申請者は利用アカウント(GoogleもしくはLINE)でログインすると申請状況を確認することができます。

### ①ログイン後、右上のアカウント名 をクリックすると「申請一覧」が表 示されるので選択します。

| 大分県スマート申請サンドボ | у <b>/</b> ДХ                                       | ▲ ユーザー名未設定 ∨   |
|---------------|-----------------------------------------------------|----------------|
|               |                                                     | 注 申請一覧 ゆ ログアウト |
|               | 森林組合法施行細則の規定に基づく届け出<br>(西部振興局)                      |                |
|               | 大分県の「森林組合法施行細則の規定に基づく届け出(西部振興局)」のネ<br>ット申請ページです。    |                |
|               | 森林組合法施行細則の規定に基づく届け出(西部振興局)とは<br>森林組合法施行細則の規定に基づく届け出 |                |
|               | <ul> <li>利用規約に同意する</li> <li>利用規約を読む</li> </ul>      |                |
|               | 一時保存データから申請を再開する                                    |                |
|               | 新しく申請を始める                                           |                |

■申請状況の確認

現在の状況が表示されます。

- 未処理:この段階なら申請の取り下げが可能です。
- 処理中:県が申請内容を確認している ことを示しています。 「処理中」となると申請者側で は取り下げができません。
- 差し戻し:申請内容に不備があるとして、申請受付不可となったことを示しています。
  申請者は訂正後再度申請ができます。
- 取下げ:申請者が申請を取り下げた事 を示しています。
- 受付済:県が申請を受け付けたことを 示しています。

| 目請一覧                                                          |                                         |
|---------------------------------------------------------------|-----------------------------------------|
| 森林組合法施行細則の規定に基づく届<br>け出(西部振興局)<br>申請番号:9143-8443-4789-7007914 | 申請先:大分嗎<br>受付日:2022年05月19日11時38分        |
| <u>対応ステータス</u> :<br>処理中                                       | <u>詳細を確認する</u>                          |
| 森林組合法施行細則の規定に基づく届<br>け出(西部振興局)<br>申請番号:6894-3162-9041-5545631 | <b>申請先:大分</b><br>受付日:2022年05月18日 09時37分 |
| 対応ステータス:<br>差し戻し                                              | <u>詳細を確認する</u>                          |
| 林業新規参入者総合支援事業にかかる<br>申請及び届け出<br>申請番号:6634-6884-7655-5724482   | 申請先:大分」<br>受付日:2022年05月13日15時355        |
| 対応ステータス:<br>受付済                                               | <u>詳細を確認する</u>                          |

# ■申請の訂正方法

申請内容に訂正の必要が生じた場合 次の2つのやり方があります。

 申請を「取下げ」もしくは県に 「差し戻し」をしてもらい、自 分で訂正する。
 ③対応ステータスが「取下げ」 「差し戻し」の時にできる。

2. 県に訂正してもらう。 ③対応ステータスが「処理中」の 時にしてもらえる。

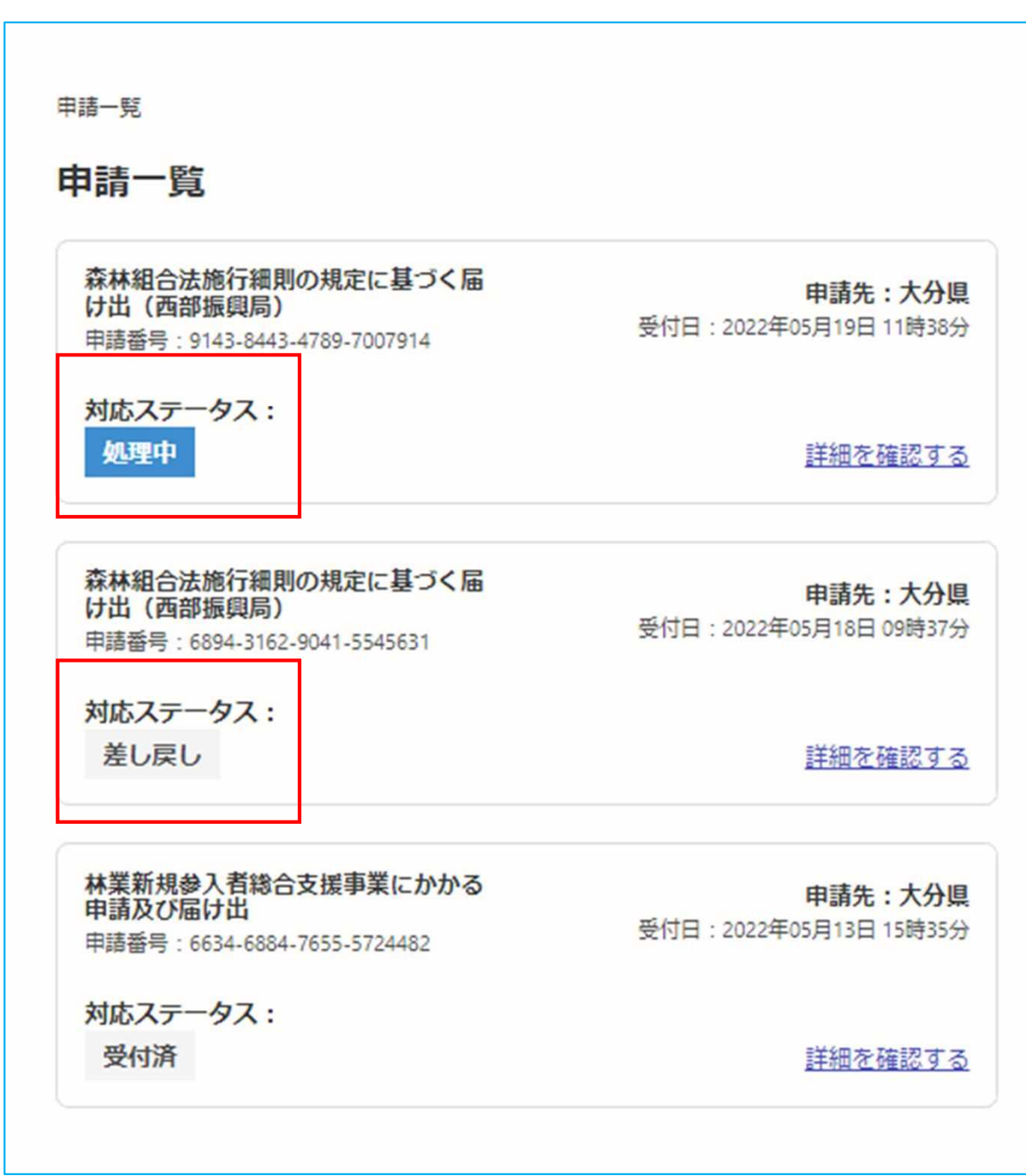

# ■申請の訂正方法 (1)自分で訂正する

|                                           | <sup>申請一覧</sup><br>申請一覧                                       |                                          |                         |
|-------------------------------------------|---------------------------------------------------------------|------------------------------------------|-------------------------|
|                                           | 森林組合法施行細則の規定に基づく届<br>け出(西部振興局)<br>申請番号:9143-8443-4789-7007914 | <b>申請先:大分県</b><br>受付日:2022年05月19日 11時38分 |                         |
|                                           | 対応ステータス:<br>処理中                                               | <u>詳細を確認する</u>                           |                         |
|                                           | 森林組合法施行細則の規定に基づく届<br>け出(西部振興局)<br>申請番号:6894-3162-9041-5545631 | <b>申請先:大分県</b><br>受付日:2022年05月18日 09時37分 |                         |
| ①対応ステータスか「取ト<br>げ」or「差し戻し」に<br>なっていることを確認 | 対応ステータス:<br>差し戻し                                              | <u>詳細を確認する</u>                           | ──◆ ②「詳細を確認する」<br>をクリック |
|                                           | 林業新規参入者総合支援事業にかかる<br>申請及び届け出<br>申請番号:6634-6884-7655-5724482   | <b>申請先:大分県</b><br>受付日:2022年05月13日 15時35分 |                         |
|                                           | 対応ステータス:<br>受付済                                               | <u>詳細を確認する</u>                           |                         |

## ■申請の訂正方法 (1)自分で訂正する

④訂正後、再度申請する。

③県担当者からのメッセージでど こを訂正する必要があるか確認。

| 5<br>5           | <sup>申請─覧 / 申請詳細</sup><br>森林組合法が<br>局)                                   | も行細則の規定に                                  | 基づく届け出(西部振興      |
|------------------|--------------------------------------------------------------------------|-------------------------------------------|------------------|
| する。              | 申請基本情報                                                                   | 申請内容                                      | この申請を元に新規申請      |
|                  | <b>申請番号</b><br>6894-3162-9041-55<br><b>申請先</b><br>大分県<br>対応ステータス<br>差し戻し | 545631                                    |                  |
| ッセージでど<br>あるか確認。 | <b>メッセージ</b><br>申請書に添付してい<br><b>手続き名称</b><br>森林組合法施行細則<br><b>申請者情報</b>   | るファイルの以下に修正が必<br>則の規定に基づく届け出              | )要です。<br>(西部振興局) |
|                  | 種別<br>団体名<br>メールアドレス<br>担当者名<br>受付日時                                     | 団体<br>テスト<br>anan-atsunori@pref.oit<br>阿南 | ta.lg.jp         |
|                  | 2022/05/18 09:37                                                         |                                           |                  |

### ■申請の訂正方法 (2)県が訂正したものを確認する

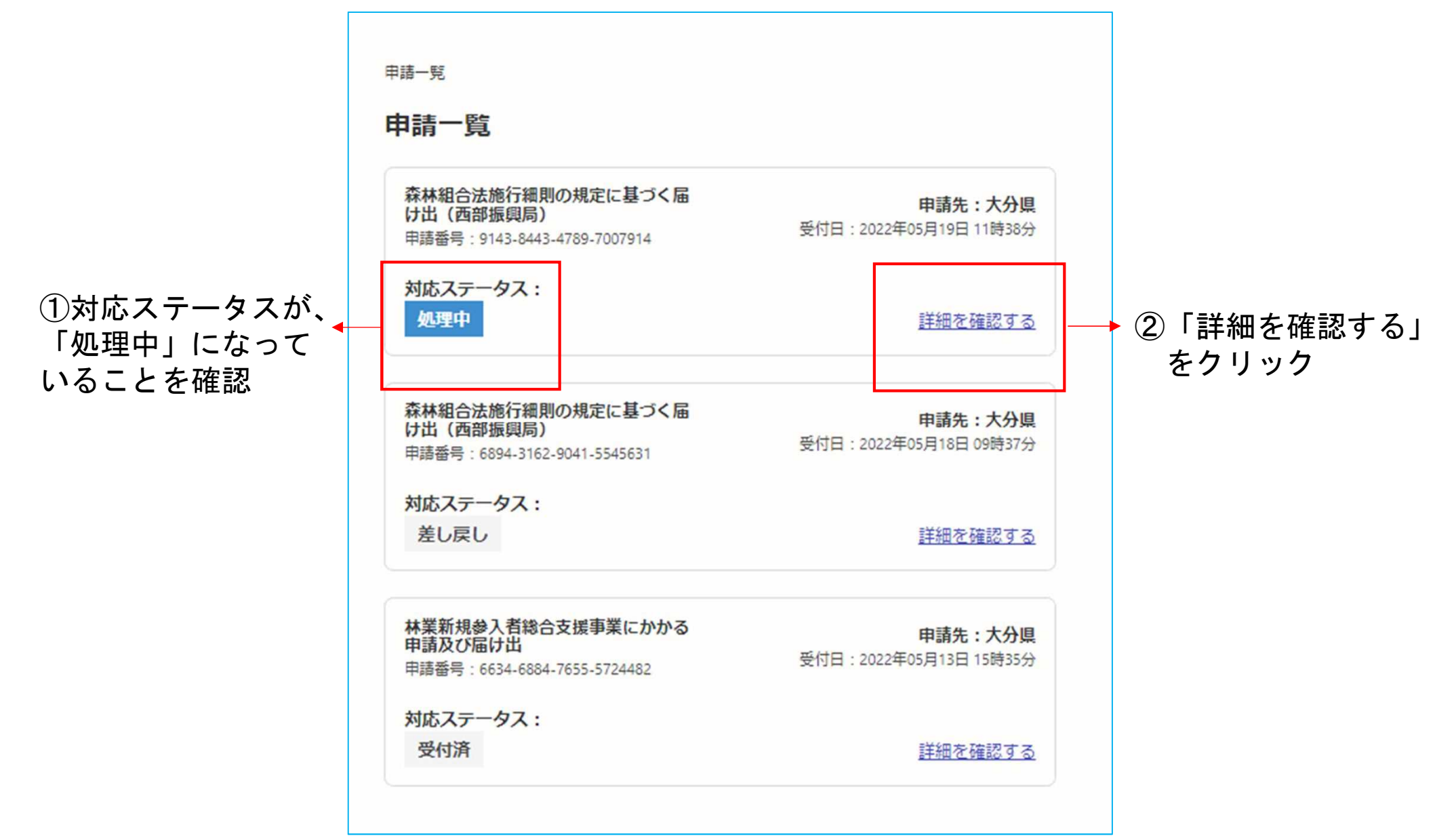

### ■申請の訂正方法 (2)県が訂正したものを確認する 申請一覧 / 申請詳細 森林組合法施行細則の規定に基づく届け出(西部振興 局) この申請を元に新規申請 ③「申請内容」をクリック ◄ 申請内容 申請基本情報 申請番号 9143-8443-4789-7007914 申請先 大分県 対応ステータス 処理中 手続き名称 森林組合法施行細則の規定に基づく届け出(西部振興局) 申請者情報 種別 団体 团体名 テスト メールアドレス anan-atsunori@pref.oita.lg.jp 相当者名 阿南 受付日時 2022/05/19 11:38

# ■申請の訂正方法 (2)県が訂正したものを確認する

### ④県が訂正したら「訂正」の黄色表示がつきます。 ■ 訂正されたファイルを保存してください。

| 6                                            |             |
|----------------------------------------------|-------------|
| l                                            | この申請を元に新規申請 |
| 申請基本情報 申請內容                                  |             |
| 申請者の情報                                       |             |
| 申請者の種別                                       |             |
| 団体                                           |             |
| 団体名                                          |             |
| テスト                                          |             |
| メールアドレス                                      |             |
| anan-atsunori@pref.oita.lg.jp                |             |
| 津絡担当者名                                       |             |
| 阿南                                           |             |
| 申請・届け出項目                                     |             |
| 申請・届け出内容                                     |             |
| 監査結果の報告(第28条)                                |             |
| 提出書類(10MB以下)(ITTF)                           |             |
| 9143844347897007914-287679_2452074_misc.docx | ファイルを確認する   |
| 添付書類                                         |             |
| 添付書類                                         |             |
| 履歴                                           |             |
| 2022年05月20日 13時42分 融員<br>副新版                 | (詳細を確認する)   |
|                                              |             |

■ヘルプデスク

県では、電子申請にあたり相談窓口を開設していますので、ご不明な点がありましたら電話を お願いします。

### 1. 電子申請システムに関すること。

(大分県電子申請システム)県民向けヘルプデスク
 電話:097-506-2457
 対応時間:土曜日、日曜日及び祝日を除く午前8時30分から午後5時15分

2. 森林組合施行細則にかかる電子申請手続きに関すること。

大分県農林水産部林務管理課林業経営支援班

- 電話:097-506-3823
- メ ル: a16050@pref.oita.lg.jp
- 対応時間:土曜日、日曜日及び祝日を除く午前8時30分から午後5時15分